# Návod na instalaci CAD softwaru Creo 7.0

Jestliže budete provádět instalaci, případně budete chtít pracovat s počítačem, který není zapojen v síti VŠB-TUO, musíte před začátkem instalace, resp. začátkem práce s tímto softwarem spustit aplikaci, umožňující Vám přístup do sítě VŠB-TUO přes VPN (vpn.vsb.cz).

#### Krok č.1:

Stáhněte si adresář "Creo\_7\_0\_0\_0" (nebo novější), který je umístěn na datovém serveru: \<u>kat354nas3.vsb.cz</u><u>Instalace SW</u>. Přihlašovací jméno je "**student**", heslo je "**student**". Rovněž si stáhněte adresář "Creo\_7\_conf", který obsahuje soubory pro konfiguraci nastavení CAD softwaru Creo 7.0 a soubory s knihovnami.

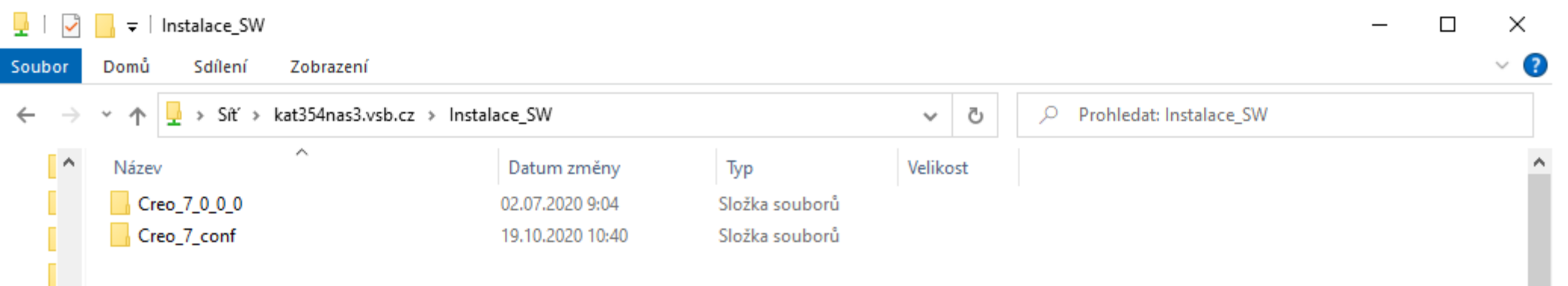

# **Krok č.2:** Adresář "Creo\_7\_0\_0\_0" (nebo novější) obsahuje soubor ve formátu \*.zip (případně \*.rar). Tento soubor rozbalte a následně, za pomocí souboru "setup", zahajte instalaci softwaru Creo 7.0.

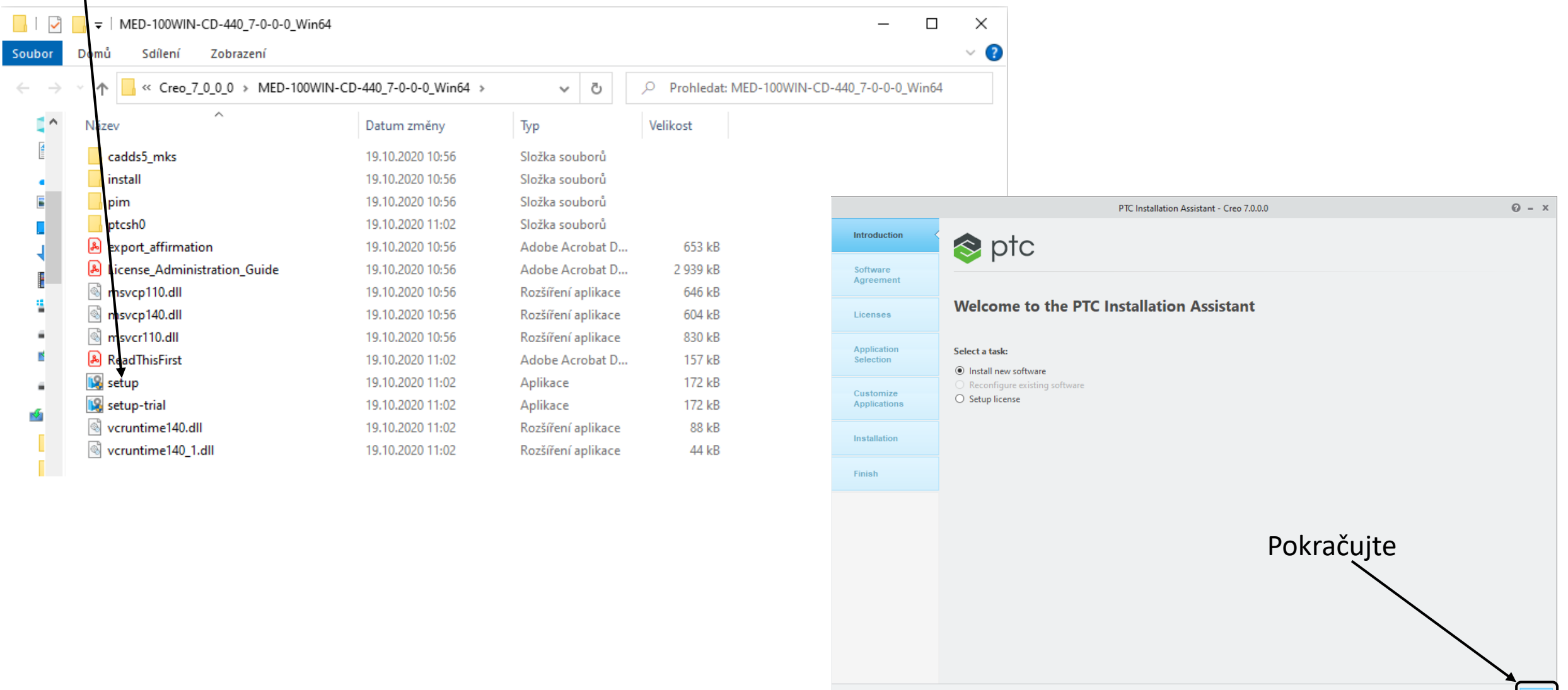

## Krok č.3: Potvrzení licenční smlouvy

|                           | PTC Installation Assistant - Creo 7.0.0.0                                                                                                    | 0 - ×    |
|---------------------------|----------------------------------------------------------------------------------------------------|----------|
| ✓ Introduction            | s ptc                                                                                                    |          |
| Software<br>Agreement     |                                                                                                    |          |
| Licenses                  | Software License Agreement                                                                                                    |          |
|                           | To continue, you must read and accept the terms of the software license agreement.                                                                                                    | -        |
| Application<br>Selection  | PTC CUSTOMER AGREEMENT                                                                                                    |          |
| Customize<br>Applications | THIS PTC CUSTOMER AGREEMENT ("AGREEMENT") IS A LEGAL AGREEMENT BETWEEN THE INDIVIDUAL, OR THE COMPANY OR OTHER<br>ORGANIZATION ON WHOSE BEHALF SUCH INDIVIDUAL ACCEPTS THIS AGREEMENT, THAT EITHER (A) CLICKS THE "I ACCEPT" BUTTON BELOV<br>OR (B) INSTALLS, ACCESSES, OR USES ANY SOFTWARE OR DOCUMENTATION FROM PTC ("CUSTOMER"), AND PTC INC. OR, IF THE PURCHASE<br>WAS MADE IN A COUNTRY SPECIFIED ON SCHEDULE A TO THIS AGREEMENT, THE PTC AFFILIATE SPECIFIED ON SCHEDULE A (AS APPLICABLE<br>"USTO") | N<br>E,  |
| Installation              | PIC ).<br>PLEASE READ THE TERMS AND CONDITIONS OF THIS AGREEMENT CAREFULLY BEFORE ACCEPTING THIS AGREEMENT. BY CLICKING ON THE                                                                                                    |          |
| Finish                    | ACCEPT" BUTTON BELOW OR BY INSTALLING, ACCESSING, OR USING ANY SOFTWARE OR DOCUMENTATION FROM PTC, CUSTOMER HEREBY AGREES TO BE BOUND BY THIS AGREEMENT AND REPRESENTS THAT IT IS AUTHORIZED TO DO SO.                                                                                                    |          |
|                           | IF YOU DO NOT AGREE TO ALL OF THE TERMS OF THIS AGREEMENT OR IF YOU DO NOT HAVE AUTHORITY TO BIND THE COMPANY OR OTHER<br>ORGANIZATION ON WHOSE BEHALF YOU ARE ACCEPTING THIS AGREEMENT, CLICK THE "I DECLINE" BUTTON AND RETURN TO PTC THE<br>SOFTWARE AND DOCUMENTATION PRODUCTS PROVIDED TOGETHER WITH THIS AGREEMENT IN ACCORDANCE WITH THE INSTRUCTIONS<br>PROVIDED WHEN YOU CLICK THE "I DECLINE" BUTTON. NOTE THAT FAILURE TO COMPLY WITH SUCH INSTRUCTIONS WITHIN THE TIME PERI                       | OD 👻     |
|                           | I accept the software license agreement.                                                                                                    |          |
|                           | I decline the software license agreement.                                                                                                    |          |
|                           | By checking this box, I confirm that the software is being installed and used in compliance with the Export Agreement. I agree to the term Export Agreement and the export terms of the above License Agreement.                                                                                                    | s of the |
|                           | Pokračujte                                                                                                    |          |
|                           | Bac                                                                                                    | k Next   |

**Krok č.4:** Nastavení licenčního serveru **"7788@licence1202"** (připravte si např. v notepadu a zkopírujte najednou – někdy instalátor nebere číslice). Poté chvíli počkejte.

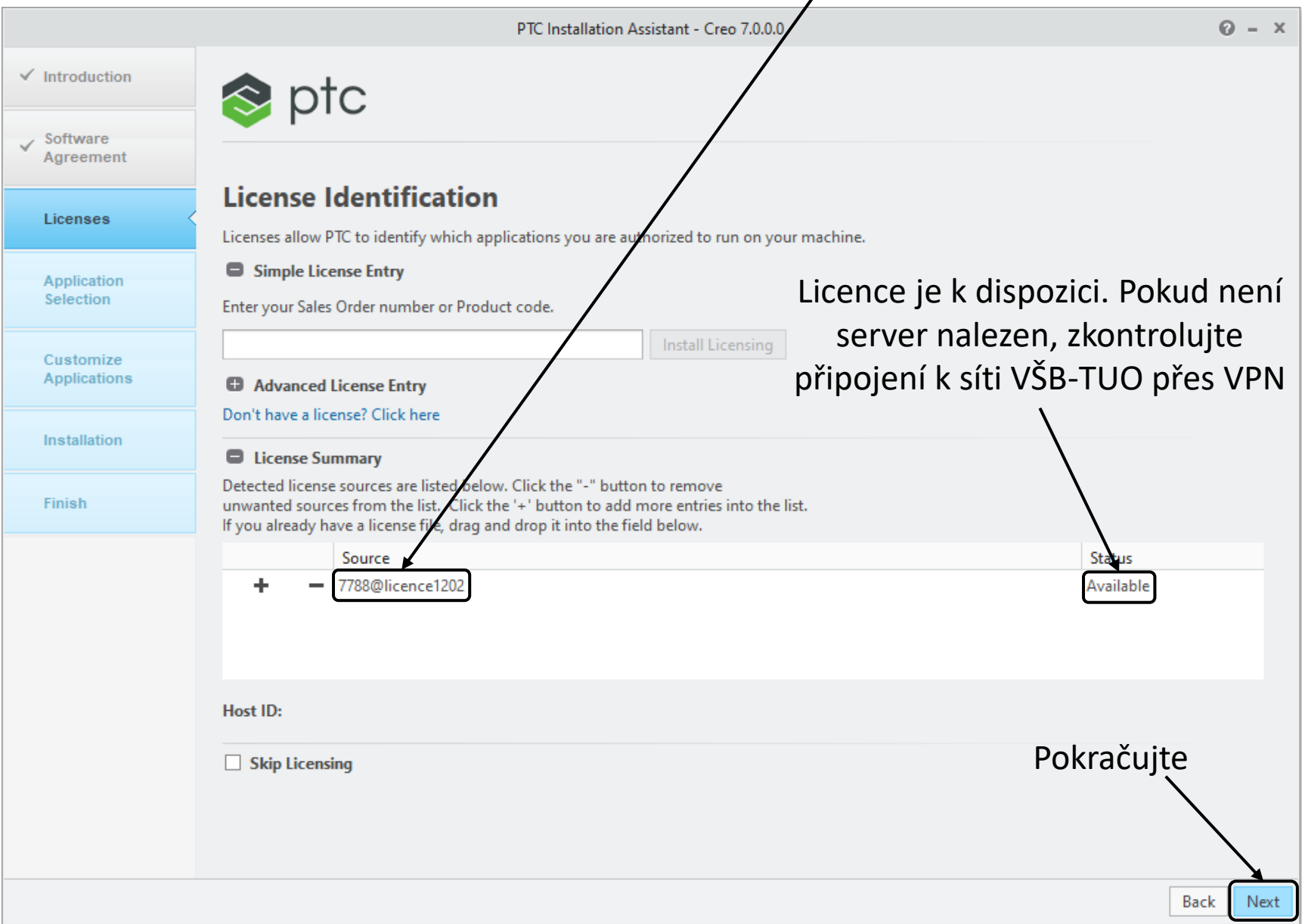

## Krok č.5: Výběr modulů pro instalaci

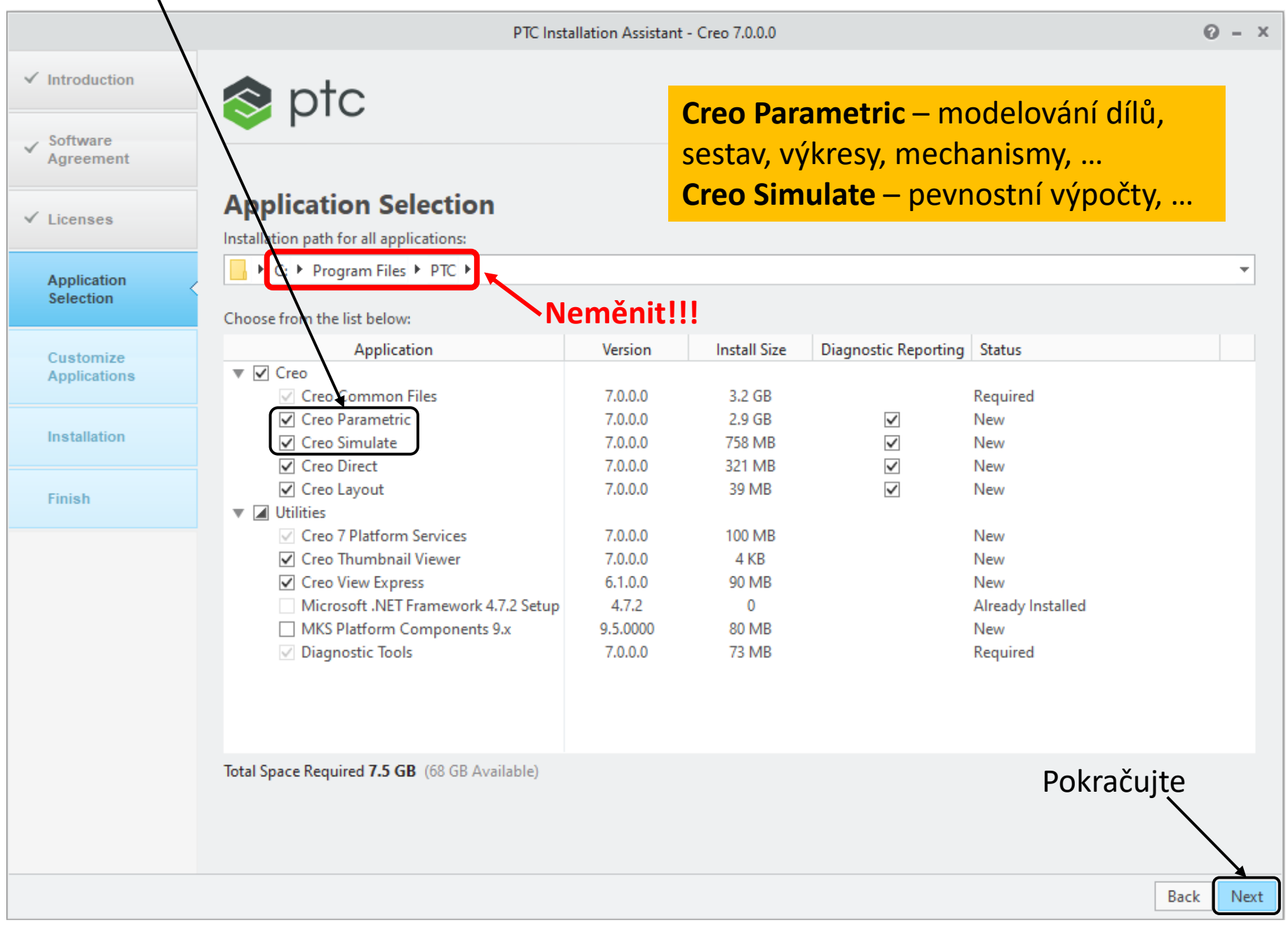

#### Krok č.6: Nastavení školních licencí pro modul Creo Parametric

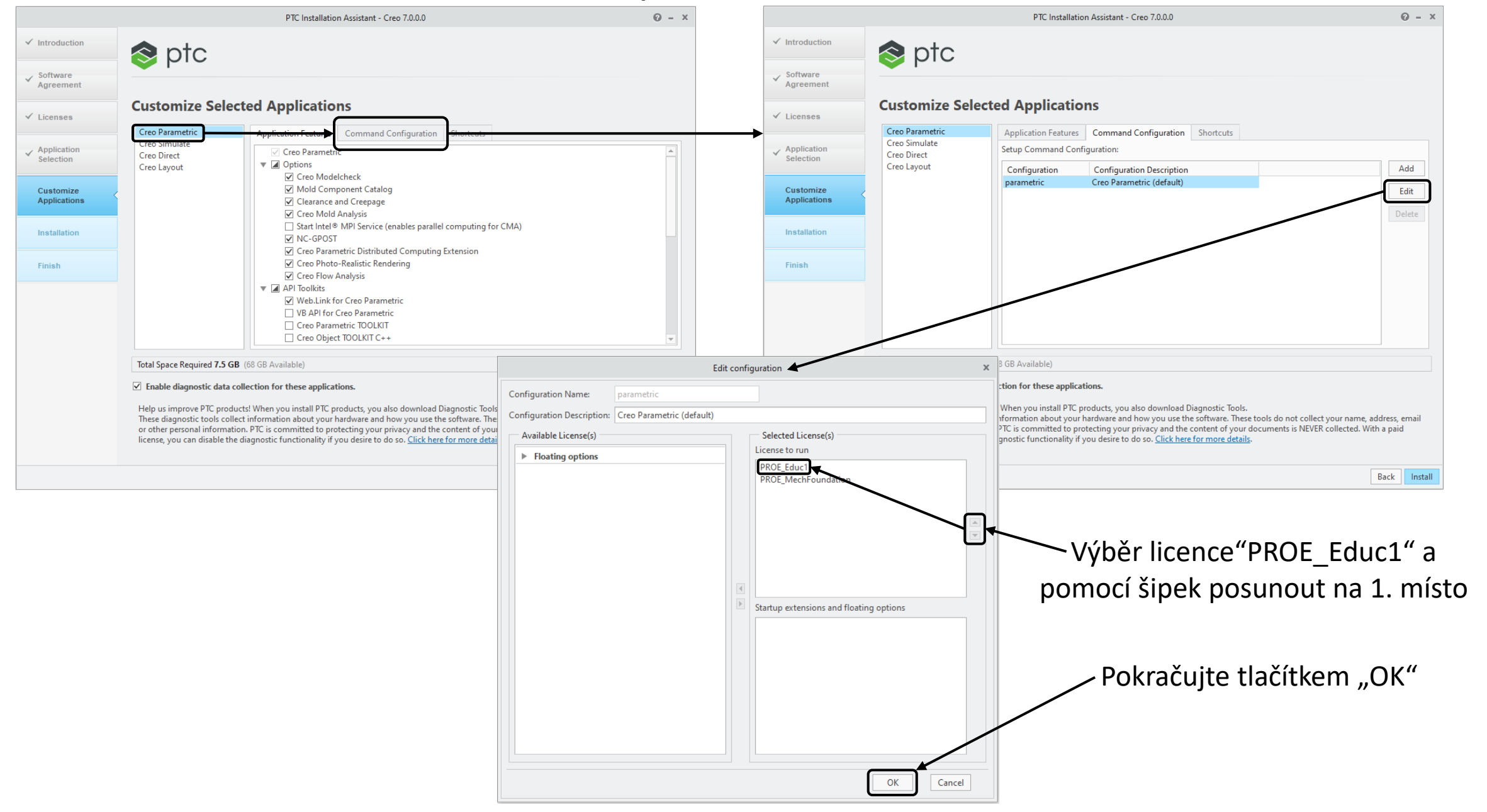

#### Krok č.7: Nastavení školních licencí pro modul Creo Simulate

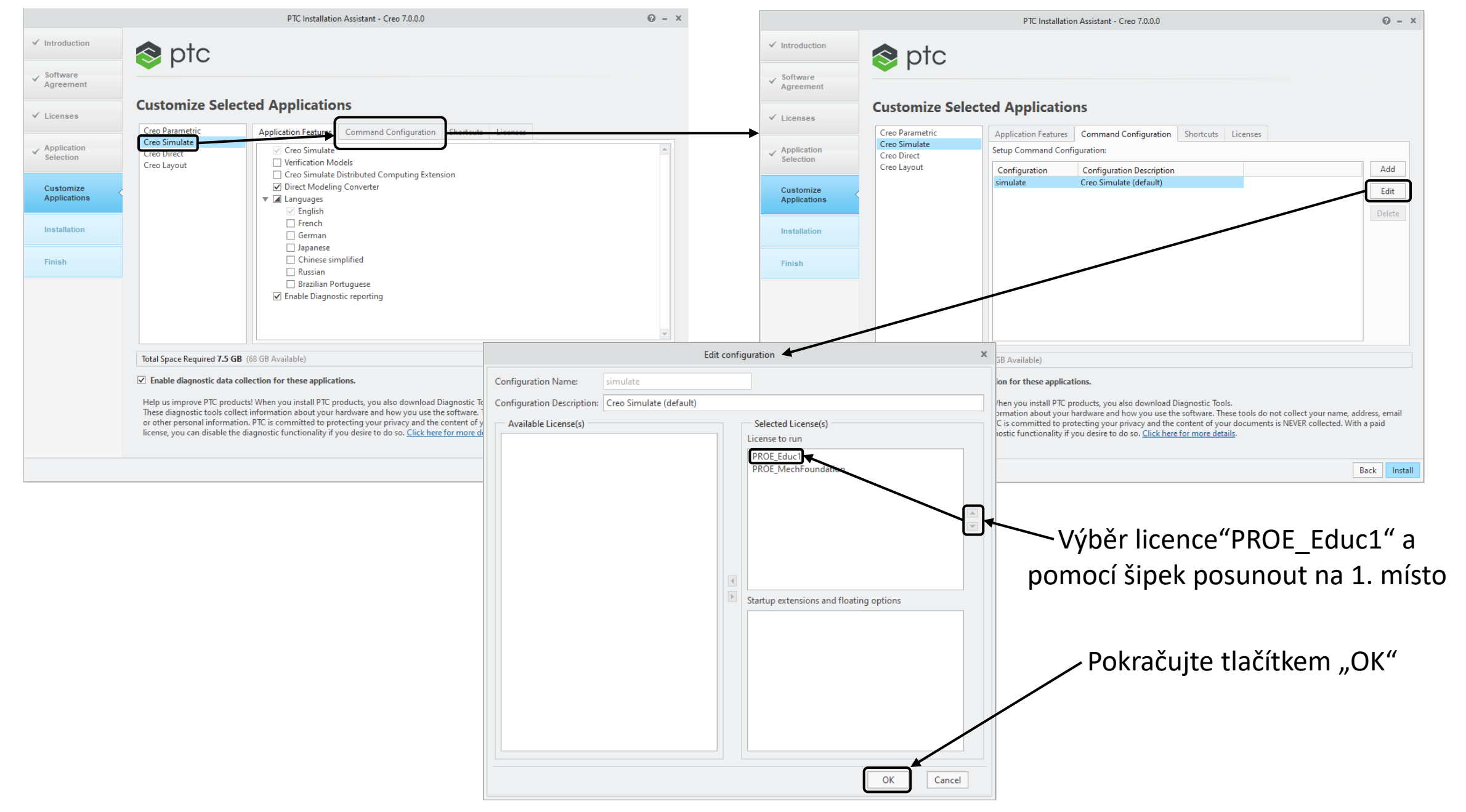

# Krok č.8: Spustit vlastní instalaci

|                            |                                                           | PTC Installatio                 | on Assistant - Creo 7.0.0.0                                 |                                   |                             | 0 - ×                             |
|----------------------------|-----------------------------------------------------------|---------------------------------|-------------------------------------------------------------|-----------------------------------|-----------------------------|-----------------------------------|
| ✓ Introduction             | stq                                                       |                                 |                                                             |                                   |                             |                                   |
| ✓ Software<br>Agreement    |                                                           |                                 |                                                             |                                   |                             |                                   |
| ✓ Licenses                 | Customize Selec                                           | ted Applicatio                  | ns                                                          |                                   |                             |                                   |
|                            | Creo Parametric                                           | Application Features            | Command Configuration                                       | Shortcuts                         | Licenses                    |                                   |
| ✓ Application<br>Selection | Creo Simulate<br>Creo Direct                              | Setup Command Conf              | iguration:                                                  |                                   |                             |                                   |
|                            | Creo Layout                                               | Configuration                   | Configuration Description                                   |                                   |                             | Add                               |
| Customize                  |                                                           | simulate                        | Creo Simulate (default)                                     |                                   |                             | Edit                              |
| Applications               |                                                           |                                 |                                                             |                                   |                             | Luit                              |
|                            |                                                           |                                 |                                                             |                                   |                             | Delete                            |
| Installation               |                                                           |                                 |                                                             |                                   |                             |                                   |
|                            |                                                           |                                 |                                                             |                                   |                             |                                   |
| Finish                     |                                                           |                                 |                                                             |                                   |                             |                                   |
|                            |                                                           |                                 |                                                             |                                   |                             |                                   |
|                            |                                                           |                                 |                                                             |                                   |                             |                                   |
|                            |                                                           |                                 |                                                             |                                   |                             |                                   |
|                            |                                                           |                                 |                                                             |                                   |                             |                                   |
|                            | Total Space Required 7.5 GR                               | (68 GR Available)               |                                                             |                                   |                             |                                   |
|                            | -                                                         |                                 |                                                             |                                   |                             |                                   |
|                            | Enable diagnostic data control                            | ollection for these application | tions.                                                      |                                   |                             | Pokračuite                        |
|                            | Help us improve PTC produ<br>These diagnostic tools colle | cts! When you install PTC p     | roducts, you also download (<br>hardware and how you use th | Diagnostic Too<br>le software. Th | ols.<br>hese tools do not ( | collect your name, address, email |
|                            | or other personal informatio                              | on. PTC is committed to pro     | tecting your privacy and the                                | content of yo                     | our documents is l          | NEVER collected. With a paid      |
|                            | incense, you can disable the                              | any nostic runctionality II     | you desire to do so. <u>Click her</u>                       | e for more del                    | <u></u>                     |                                   |
|                            |                                                           |                                 |                                                             |                                   |                             | Back                              |
|                            |                                                           |                                 |                                                             |                                   |                             |                                   |

## Krok č.9: Ukončení instalace

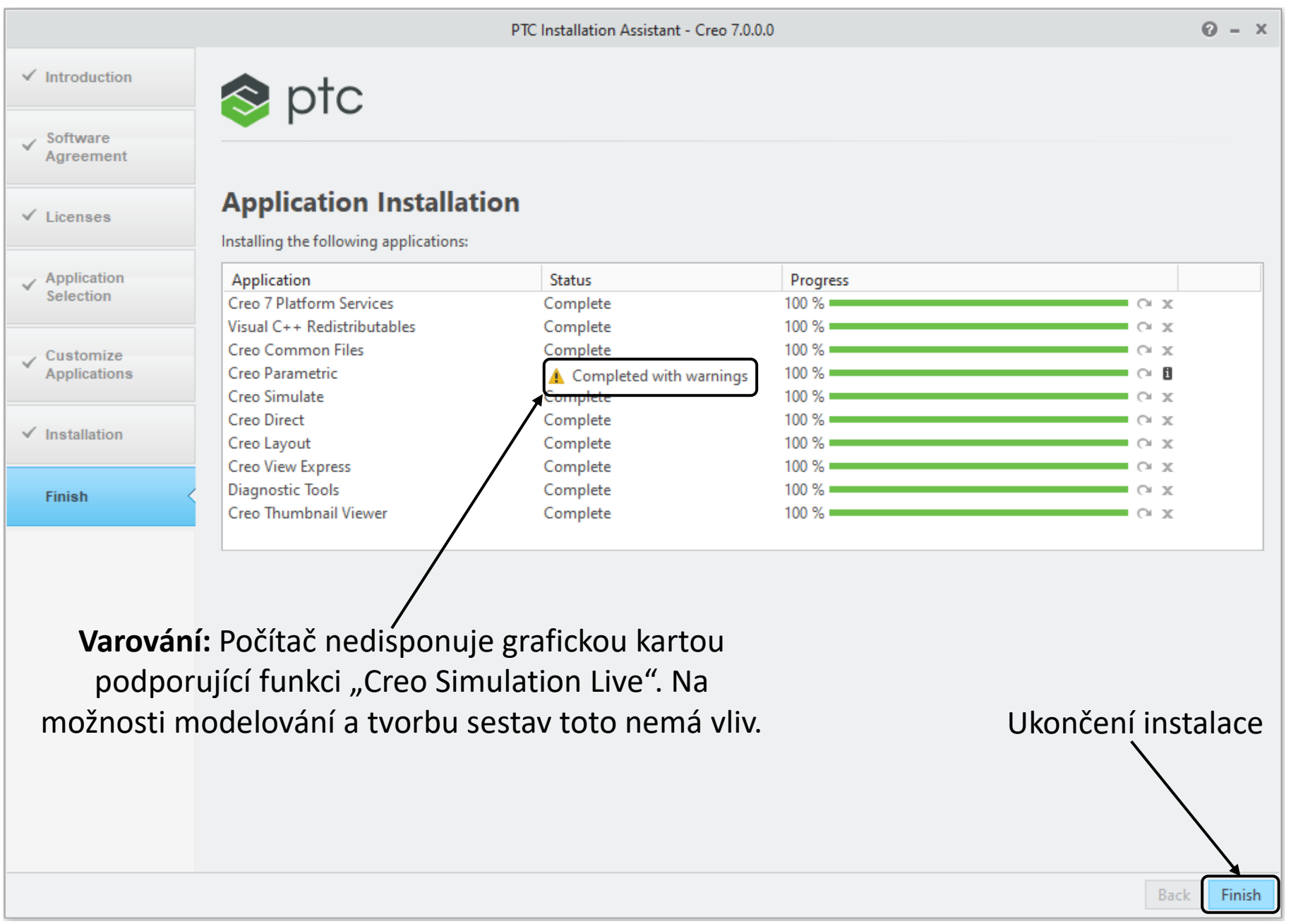

Krok č.10: Nastavení jednotné konfigurace

- a) Na disk počítače "C:" zkopírujte adresář "Creo\_7\_conf".
- b) Pomocí pravého tlačítka myši otevřete vlastnosti spouštěcí ikony "Creo Parametric 7.0.0.0" (na ploše počítače). Nastavte cestu "C:\Creo\_7\_conf" v položce "Spustit v:"

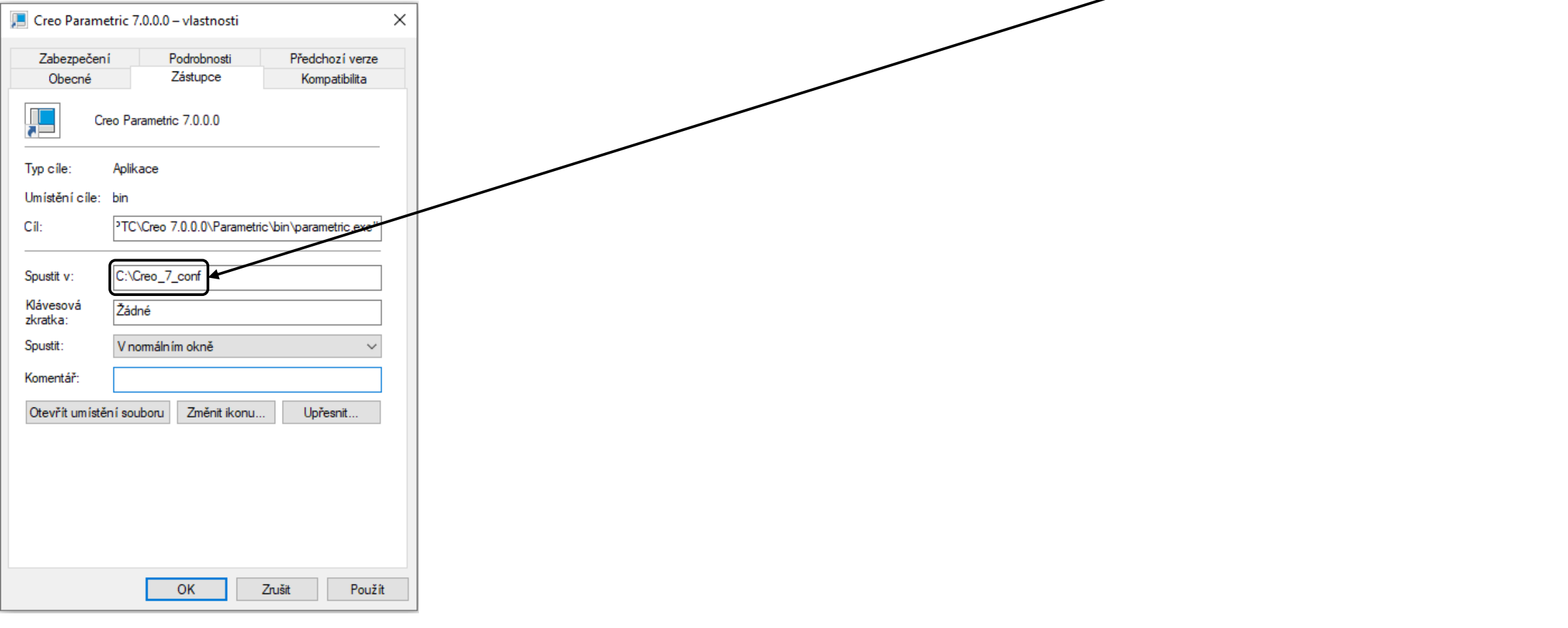

Krok č.11: Instalace písma

- a) Z adresáře "C:\Creo\_7\_conf\0\_ Sablony\_av\_font" zkopírujte soubor "AV.ttf" do adresáře "C:\Program Files\PTC\Creo 7.0.0.0\Common Files\text\fonts".
- b) Poklepáním na zkopírovaný soubor se otevře okno "AV\_Font" s tlačítkem "Instalovat",
- c) Po instalaci písma

zavřete okno "AV\_Fonts"

| & AV_Font (TrueType)                                                                                                    | - 0  | ×  |
|----------------------------------------------------------------------------------------------------|------|----|
| nstalovat<br>Název písma: AV_Font                                                                                               |      | ^  |
| verze, verzion n.o. April 22, 2005, initial release<br>TrueType obrysy<br>abcdefabijk/mpoparstuvwxvz_ABCDEEGHUKI_MNOPORSTUVWXYZ |      | —  |
| 1234567890.:,; <sup>* //</sup> (!?) +-×/=                                                                                       |      |    |
| 12 Příliš žlufoučký kůň úpěl dábelské ódy! 1234567890<br>19. Příliš – žlu řoučký, kůň úpěl dábelské ódy! 123/567890             |      |    |
| Příliš žluťoučký kůň úpěl ďábelské ódy! 1234567890                                                                              |      |    |
| ₅ Příliš žluťoučký kůň úpěl ďábelské ódy! 1234567890                                                                            |      |    |
| Příliš žluťoučký kůň úpěl ďábelské ódy! 12345                                                                                   | 6789 | )( |
| "Příliš žluťoučký kůň úpěl ďábelské ó                                                                                           | dy!  | 1  |
| Příliš žluťoučký kůň úpěl ďábe                                                                                                  | lsk  | É  |
|                                                                                                    |      |    |

Krok č.12: Kopírování šablon výkresů

 a) Z adresáře "C:\Creo\_7\_conf\0\_ Sablony\_av\_font" zkopírujte soubory typu "\*.drw" do adresáře "C:\Program Files\PTC\Creo 7.0.0.0\Common Files\templates".

# **Konec instalace**